## 1. 엣지 – 해결방법

티플레이스 사이트 주소입력줄에 표시되는 https://www.ti-place.com/의 https에서 s를 지우고 시험지 생성을 합니다.

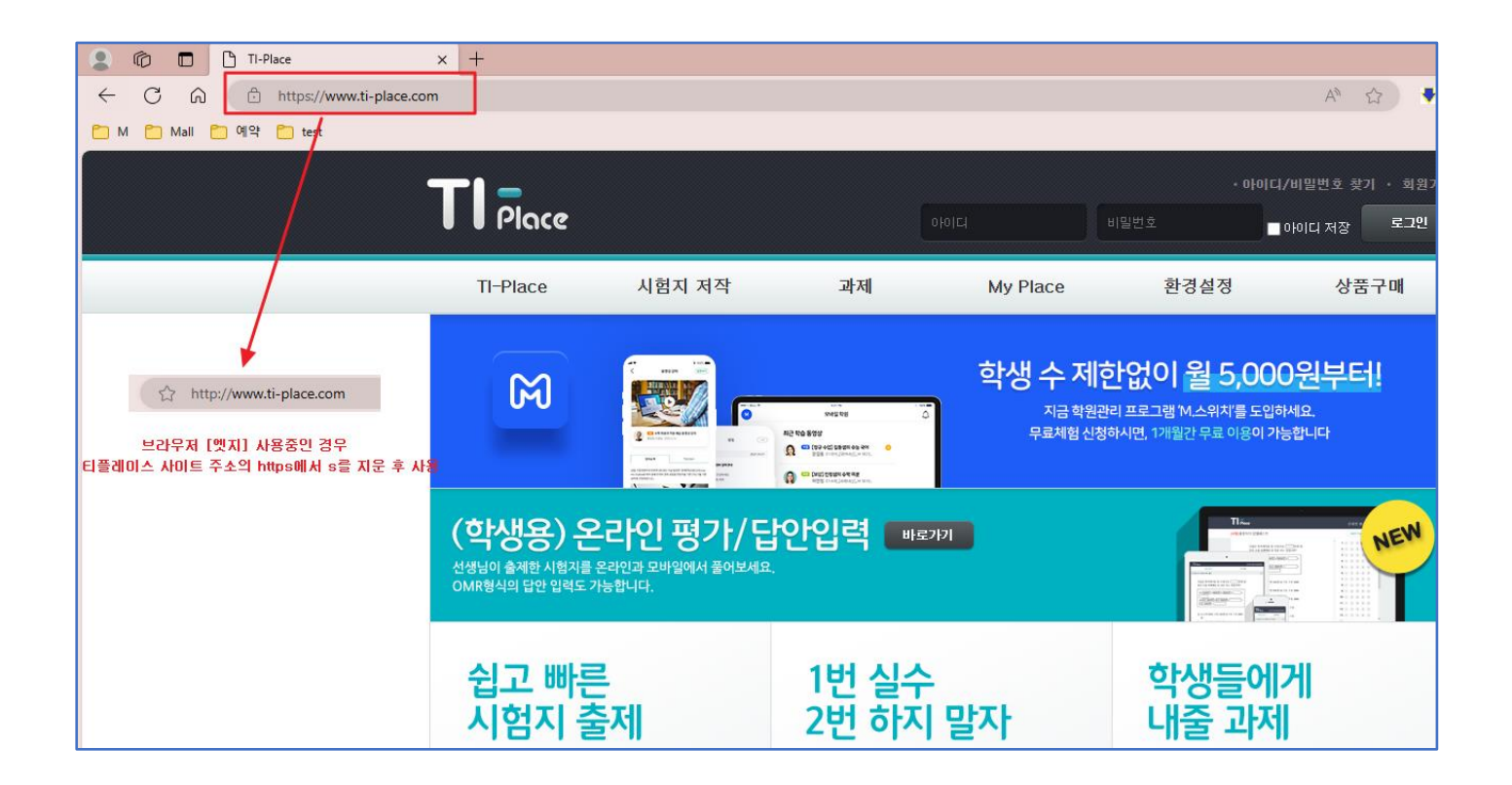

## 2. 크롬 – 해결방법

- 티플레이스 사이트 주소 앞의 <u>자물쇠 또는 동그란 모양 의 사이트정보 보기를</u> <u>누른 후 사이트 설정을 클릭</u>합니다.
- ② 설정 페이지의 항목 중 [<u>팝업 및 리디렉션</u>]의 차단(기본값)을 허용으로 변경 설정페이지를 닫습니다.

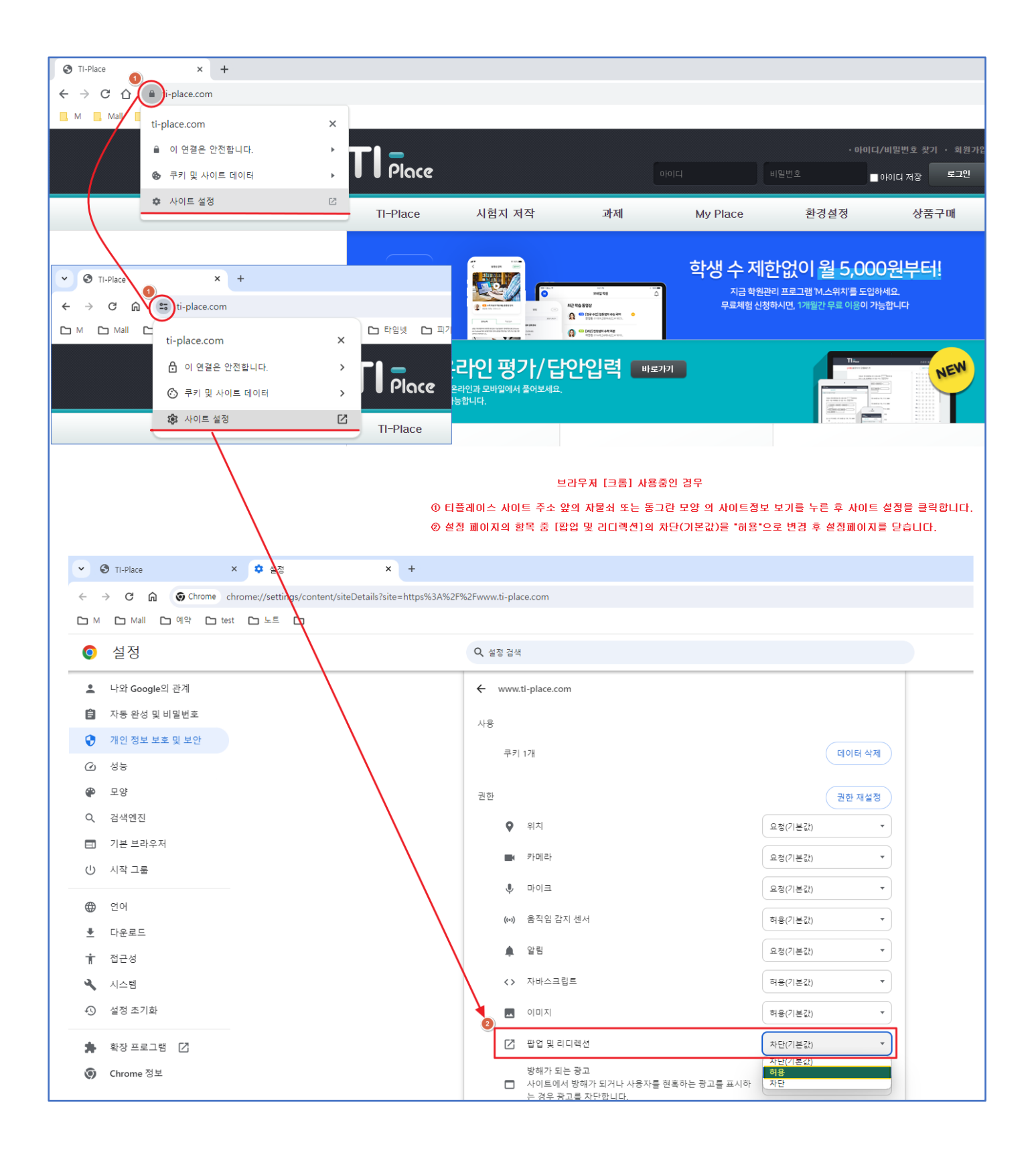